## Kaksivaiheisen todentamisen (MFA) käyttöönotto O365palvelussa puhelinsovelluksen kautta

Kun kirjaudut **ulkoverkosta** O365-palveluun, on käytössä kaksivaiheinen todentaminen (Multi-Factor authentication MFA). Tunnistautumistavat ovat joko työpuhelimeen tuleva varmistuspuhelu tai puhelimeen asennetun sovelluksen kautta tuleva vahvistusilmoitus.

#### Puhelinsovelluksen määritys työpuhelimeen (tehdään vain kerran)

- 1. Siirry tietokoneella selaimessa sivustolle https://aka.ms/MFASetup
- 2. Kirjaudu palveluun etunimi.sukunimi@organisaatio.fi -tunnuksella
- 3. Valitse "Seuraava" kohdassa Lisätietoja tarvitaan
- 4. Tee kuvan mukaiset valinnat kohdassa Suojauksen lisätarkistus ja valitse "Määritys"

| Suojaukse                  | n lisätarkistus                                                              |
|----------------------------|------------------------------------------------------------------------------|
| Suojaa tilisi lisäämällä p | uhelinvahvistus salasanaasi. Katso video tilin suojaamisesta                 |
| Vaihe 1: Miten             | neidän tulee ottaa sinuun yhteyttä?                                          |
| Mobiilisovellus            | iä mobiilisovellusta?                                                        |
| Vastaanota val             | nvistusilmoituksia                                                           |
| O Käytä vahvistu           | skoodia                                                                      |
| Jos haluat käyttää näi     | tä vahvistustapoja, sinun on määritettävä Microsoft Authenticator -sovellus. |
| Määritys                   | Määritä mobiilisovellus.                                                     |

Näytölle tulee alla oleva ikkuna mobiilisovelluksen määrittämiseksi. Tee kohdat 1 – 3 **puhelimellasi** alla olevan " **Mobiilisovelluksen määrittäminen puhelimeen" -**ohjeen mukaan \*)

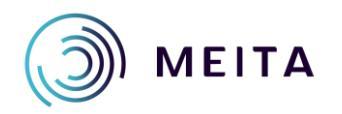

### Määritä mobiilisovellus

Määritä mobiilisovellus suorittamalla seuraavat vaiheet.

- 1. Asenna Microsoft Authenticator -sovellus Windows Phonelle, Androidille tai iOS:lle.
- 2. Lisää sovelluksessa tili ja valitse Työ- tai koulutili.
- 3. Lue alla oleva kuva.

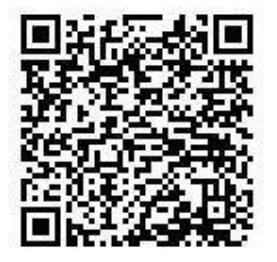

Jos et voi skannata kuvaa, anna sovelluksessa seuraavat tiedot. Koodi: 558 428 524 URL-osoite: https://cys01pfpad05.phonefactor.net/pad/932329977

Jos sovellus näyttää kuusinumeroisen koodin, valitse Seuraava.

Seuraava

peruuta

#### 

#### \*) Mobiilisovelluksen määrittäminen puhelimeen (tehdään vain yhden kerran)

- 1. Microsoft Authenticator-sovelluksen lataaminen:
  - Avaa puhelimesi sovelluskauppa (Play-kauppa tai App Store)
  - Kirjoita hakukenttään "Microsoft authenticator"
  - Asenna sovellus (jos kysytään luottokorttitietoja, valitse Ohita)

#### 2. Tilin lisääminen

- Avaa puhelimessasi Microsoft Authenticator-sovellus
- Valitse "OHITA" Vahvistaminen yhdellä napautuksella –ikkunassa
- Kuittaa tietosuojailmoitus OK:lla
- Lisää tili painamalla + -merkkiä
- Valitse Työ- tai koulutili
- Vastaa "Salli" kysymykseen Saako Authenticator ottaa kuvia ja nauhoittaa videoita
- Puhelimeen avautuu QR-koodin lukemiseen käytettävä "ruutu"
- 3. QR-koodin lukeminen
  - Osoita puhelimella tietokoneen näytöllä selaimen sivulla olevaa QR-koodia

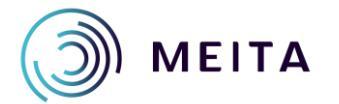

**HUOM!** Koodi vaihtuu 30 sekunnin kuluttua, joten tässä täytyy olla nopea! Mikäli hyväksymisikkuna ei tule puhelimeen, tee määritys uudelleen valitsemalla "Määritä mobiilisovellus" – ikkunassa peruuta.

------ TÄHÄN PÄÄTTYY PUHELIMELLA TEHTÄVÄ OSUUS---------

Palaa tietokoneen näytölle selain-ikkunaan.

- 5. Valitse tietokoneen näytöllä selaimen sivulla olevasta "Määritä mobiilisovellus" –ikkunassa Seuraava
- 6. Valitse Suojauksen lisätarkistus -ikkunassa Seuraava

| Microsoft                                                 |                                                                               |          |
|-----------------------------------------------------------|-------------------------------------------------------------------------------|----------|
| Suojaukse                                                 | n lisätarkistus                                                               |          |
| Suojaa tilisi lisäämällä j                                | uhelinvahvistus salasanaasi. Katso video tilin suojaamisesta                  |          |
| Vaihe 1: Miten                                            | meidän tulee ottaa sinuun yhteyttä?                                           |          |
| Mobilisovellus                                            |                                                                               |          |
| Miten haluat käytt                                        | ää mobiilisovellusta?                                                         |          |
| <ul> <li>Vastaanota va</li> <li>Käytä vahvistu</li> </ul> | skoodia                                                                       |          |
| Jos haluat käyttää nä                                     | itä vahvistustapoja, sinun on määritettävä Microsoft Authenticator -sovellus. |          |
| Maliritys                                                 | Mobiilisovellus on määritetty ilmoituksia ja vahvistuskoodeja varten.         |          |
|                                                           |                                                                               | Seuraava |
|                                                           |                                                                               |          |

7. Kirjautuminen selaimessa kestää hetken, Tarkistetaan aktivointitilaa...

# Suojauksen lisätarkistus

Suojaa tilisi lisäämällä puhelinvahvistus salasanaasi. Katso video tilin suojaamisesta

#### Vaihe 2: Varmistetaan, että mobiilisovelluslaitteeseesi saadaan yhteys

• Vastaa ilmoitukseen laitteellasi.

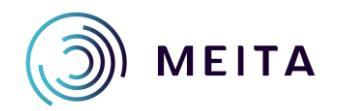

 Miten haluat käyttää mobiilisovellusta?

 Image: Statistic statistic statisti statisti statistic statistic statistic statistic statis

Jos haluat käyttää näitä vahvistustapoja, sinun on määritettävä Microsoft Authenticator -sovellus.

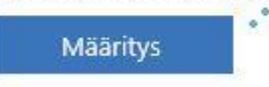

Tarkistetaan aktivointitilaa...

8. Puhelimeen tulee Hyväksytäänkö sisäänkirjautuminen – kysymys. Valitse HYVÄKSY.

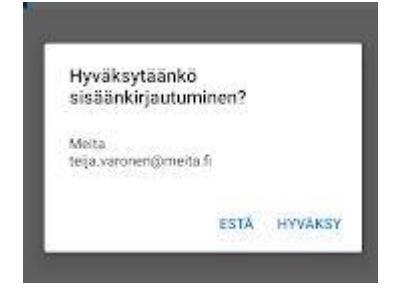

9. Lisätään toissijaiseksi tunnistautumistavaksi puhelinnumero. Syötä maa-alueeksi Suomi ja puhelinnumerosi muodossa 501234567 (ensimmäistä 0 ei laiteta) ja valitse Valmis.

| MICROSOFT                   |                           |                                   |            |
|-----------------------------|---------------------------|-----------------------------------|------------|
| Suojauksen                  | lisätarkistu              | IS                                |            |
| uojaa tilisi lisäämällä pul | elinvahvistus salasanaasi | . Katso video tilin suojaamisesta |            |
| Vaihe 3: Jos et en          | ää pysty käyttämi         | ään mobiilisovellusta             |            |
| Valitse maa tai alue        | ~                         |                                   |            |
|                             |                           |                                   |            |
|                             |                           |                                   |            |
|                             |                           |                                   |            |
|                             |                           |                                   |            |
|                             |                           |                                   |            |
|                             |                           |                                   | 1000       |
|                             |                           |                                   | <br>Valmis |

- 10. Näytölle avautuu Suojauksen lisätarkistuksen asetusikkuna. Sulje selain.
- 11. Avaa selaimessa osoite https://portal.office.com

**HUOM!** MFA on nyt määritetty ja jatkossa O365-palveluun kirjaudutaan osoitteella <u>https://portal.office.com</u>

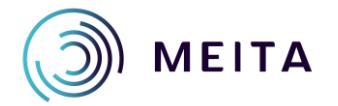

4